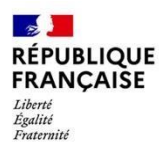

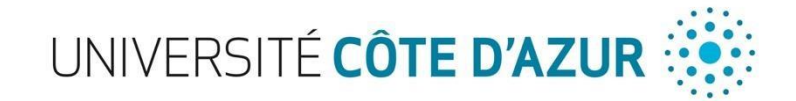

### PROCEDURE D'INSCRIPTION A UNIVERSITE COTE D'AZUR

### DES ETUDIANTS EN PREMIERE ANNEE DES CLASSES PREPARATOIRES AUX GRANDES ECOLES

ANNEE 2023/2024 – Campus Valrose (Sciences)

# 1. 1<sup>ère</sup> étape : la pré-inscription

Période : du 1<sup>er</sup> Septembre au 30 octobre 2023

Sur la plateforme: <u>https://ecandidat-uca2.univ-cotedazur.fr/</u>

1. Créer un nouveau compte ou se connecter si vous avez déjà un identifiant

|                    | 😃 Connexion 🏾 🎢 Créer un compte                                                      |  |  |  |  |  |
|--------------------|--------------------------------------------------------------------------------------|--|--|--|--|--|
|                    | Connexion<br>Informations                                                            |  |  |  |  |  |
| 🐔 Accueil          |                                                                                      |  |  |  |  |  |
| 🖨 Assistance       |                                                                                      |  |  |  |  |  |
| Offre de formation | Boniour, vous êtes actuellement sur la plateforme eCandidat UCA 2.                   |  |  |  |  |  |
| ථ Connexion        | o e tanto e 🕽 Discondo de la construcción en esta esta esta esta esta esta esta esta |  |  |  |  |  |

- 2. Suivre les instructions (renseignement des nom, prénom et adresse mail)
- 3. Valider la création de votre compte dès réception du mail
- 4. Connecter vous avec les identifiants reçus sur la plateforme : <u>https://ecandidat-uca2.univcotedazur.fr/</u>
- 5. Une fois votre compte activé, vous pouvez renseigner vos informations personnelles en naviguant sur le menu à gauche. Ces informations seront alors reprises lors de votre inscription administrative.

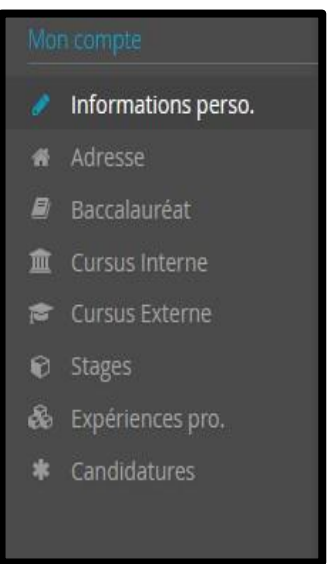

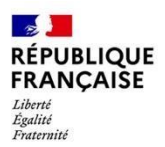

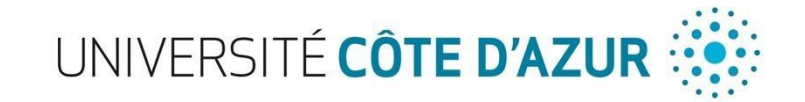

- 6. Déposer une candidature via le bouton « Candidatures » (menu de gauche)
- 7. Cliquer sur CPGE, puis sélectionner la CPGE qui vous concerne et le cas échéant la formation d'Université Côte d'Azur

| versité Côte d'Azur                                                        | Univers |
|----------------------------------------------------------------------------|---------|
| tre                                                                        | Titre   |
| ₫ CPGE                                                                     | - 🏛     |
| ▼ 😤 LICENCE                                                                | -       |
| CPGE 1 STANISLAS ECE                                                       |         |
| CPGE CARNOT LICENCE 1ère ANNEE - ANGLAIS (Site Carlone)                    |         |
| CPGE CARNOT LICENCE 1ère ANNEE - ARTS (Site Carlone)                       |         |
| CPGE CARNOT LICENCE 1ère ANNEE - ESPAGNOL (Site Carlone)                   |         |
| CPGE CARNOT LICENCE 1ère ANNEE - HISTOIRE (Site Carlone)                   |         |
| CPGE CARNOT LICENCE 1ère ANNEE - ITALIEN (Site Carlone)                    |         |
| CPGE CARNOT LICENCE 1ère ANNEE - LEA (Site Carlone)                        |         |
| CPGE CARNOT LICENCE 1ère ANNEE - LETTRES (Site Carlone)                    |         |
| CPGE CARNOT LICENCE 1ère ANNEE - PHILOSOPHIE (Site Carlone)                |         |
| CPGE CIV LICENCE 1ère ANNEE - ECO/GESTION (Site Saint Jean d'Angely)       |         |
| CPGE DUMONT D' URVILLE 1ère ANNEE - ECO/GESTION (Site Saint Jean d'Angely) |         |
| CPGE DUMONT D'URVILLE LICENCE 1e ANNEE - ESPAGNOL                          |         |

- 8. Déposer la pièce justificative demandée : le certificat de scolarité CPGE de votre lycée d'origine pour l'année 2023/2024.
- Cliquez sur le dans la colonne « Fichier » de la pièce concernée (voir ci-dessus).
- Cliquez ensuite sur « Choisir Fichier » et vous pourrez aller chercher la pièce demandée sur votre ordinateur afin de la déposer

| Récapitulat                                                                                                    | tif de votre ca                            | andidature -                                                                                                    |              |                                  |                    |                                                                        |             |     |
|----------------------------------------------------------------------------------------------------|--------------------------------------------|----------------------------------------------------------------------------------------------------|--------------|----------------------------------|--------------------|------------------------------------------------------------------------|-------------|-----|
| Informations détaillées                                                                                                    |                                            |                                                                                                    | Dates utiles |                                  | Adresse de contact |                                                                        |             |     |
| Formatio                                                                                                    | n CPC<br>ANI<br>Valr                       | CPGE LYCEE INTERNATIONAL DE VALBONNE LICENCE 1ère<br>ANNEE (Portail Sciences&Techniques-non diplômant) (Site<br>Valrose) |              | Date limite de retour 16/10/2022 |                    | UFR SCIENCES CAMPUS VALROSE<br>28 AVENUE VALROSE<br>06108 NICE CEDEX 2 |             |     |
| Statut du                                                                                                    | ut du dossier En attente                   |                                                                                                    |              |                                  |                    |                                                                        |             |     |
| Type de t                                                                                                    | Type de traitement Accès contrôlé (Validé) |                                                                                                    | ~            |                                  |                    |                                                                        |             |     |
| Pièces                                                                                                    | justificatives                             | Responses                                                                                                    |              |                                  |                    |                                                                        |             |     |
| Procédure dématérialisée, veuillez déposer vos pièces via les commandes du tableau avant le 16/10/2022. Une fois fait vous devrez transmettre votre candidature. |                                            |                                                                                                    |              |                                  |                    |                                                                        |             |     |
|                                                                                                    | Pièce justificat                           | ive                                                                                                    | Fic          | hier                             | Statut             |                                                                        | Commentaire | Mod |
|                                                                                                    | Veuillez trans                             | illez transmettre votre certificat de scolarité CPGE 2022/2023                                                           |              | •                                | En attente         |                                                                        |             |     |
|                                                                                                    |                                            |                                                                                                    |              |                                  |                    |                                                                        |             |     |

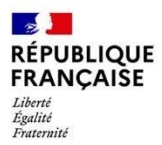

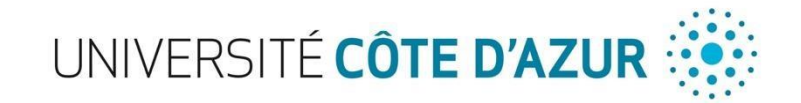

### 9. Transmettre votre candidature (bouton « Transmettre » en bas de l'écran)

### 🐔 Transmettre ma candidature

Votre dossier sera ensuite validé par les services de l'Université.

Une fois votre dossier validé, vous recevrez un mail de confirmation, vous indiquant :

#### Bonjour XXX

Après étude de votre dossier de candidature, vous êtes autorisé(e) à vous inscrire à la formation XXX

*Je vous précise que cette autorisation, qui ne vaut pas inscription administrative, n'est valable que pour l'année universitaire visée ci-dessus et ne peut être reportée.* 

*Vous pouvez procéder à votre inscription administrative à partir du 07 juillet 2022, sur le site d'Université Côte d'Azur (UCA).* 

https://univ-cotedazur.fr/candidater-et-s-inscrire/sinscrire

Si vous n'avez jamais été étudiant à l'UNS ou à UCA, votre identifiant est XXX

Cordialement

# 2. 2<sup>ème</sup> étape : l'inscription à Université Côte d'Azur et règlement des droits d'inscription en ligne

### Période : du 1<sup>er</sup> Septembre au 30 Octobre 2023

**Sur le site :** <u>https://univ-cotedazur.fr/formation/candidater-et-s-inscrire/sinscrire/etapes-dinscription-administrative/je-minscris-pour-la-1ere-fois-au-sein-duniversite-cote-dazur-1</u>

- 1. Cliquez sur le lien ci-dessus
- 2. Cliquez sur « Je suis passé par E-candidat » puis sur « IA Primo »

| Je suis passé.e par eCandidat –                                                                                                    |
|----------------------------------------------------------------------------------------------------|
| Vous avez suivi la procédure <b>eCandidat</b> et vous avez reçu un avis favorable de la part de la commission pédagogique. Vous<br>confirmé définitivement votre souhait d'intégrer la formation pour laquelle vous avez reçu cet avis favorable. Vous souhaitez<br>désormais vous inscrire à Université Côte d'Azur. |
| Munissez-vous de votre attestation CVEC, de votre identifiant eCandidat, et de votre Carte Bancaire pour effectuer votre<br>inscription en ligne et le paiement de vos droits d'inscription au terme de la procédure.                                                                                                 |
| IA PRIMO                                                                                                    |
| Comment connaître votre identifiant eCandidat?                                                                                                    |
| Votre identifiant correspond à votre <b>numéro de dossier eCandidat</b> .<br><i>Par exemple :<br/>Si votre numéro de dossier eCandidat est <b>AMZ8DDA</b>, votre identifiant est <b>AMZ8DDA</b>.</i>                                                                                                    |

Il vous sera alors demandé votre Identifiant, qui correspond à votre numéro de dossier E-candidat.

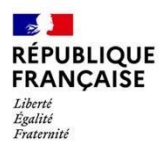

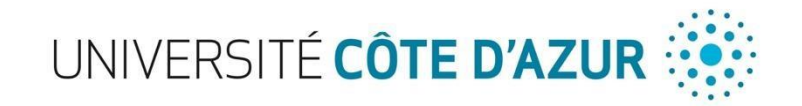

Vous aurez donc ensuite la possibilité de faire votre inscription totalement dématérialisée : paiement en ligne via carte bancaire de 170€ (Sauf pour les étudiants boursiers du CROUS qui n'auront pas de paiement à effectuer).

**!!! Attention !!!** Vous ne pourrez pas revenir sur votre inscription et payer plus tard. Afin de finaliser votre inscription, merci de vous munir de votre carte bancaire dès cette étape.

# 3. 3<sup>ème</sup> étape : activation de votre compte Sésame et accès à l'Espace Numérique de Travail

Une fois votre dossier validé, vous recevrez un mail de confirmation qui vous invitera a créer votre Compte Sésame pour accéder à l'Espace Numérique de Travail (ENT) d'Université Côte d'Azur et bénéficier de ressources en lignes.

Pour vous connecter à votre ENT : <u>http://ent.unice.fr</u>

Votre **numéro étudiant** figure sur le récapitulatif d'inscription que vous avez reçu par mail au terme de la procédure d'inscription. Il est composé de 8 chiffres. Vous le trouverez ensuite sur votre carte d'étudiant, sur vos certificats de scolarité, sur vos relevés de notes et attestations de réussite.

Votre **identifiant numérique** vous permet de vous connecter à votre Environnement Numérique du Travail (ENT). Il est construit avec les initiales de vos nom et prénom et des 6 derniers chiffres de votre numéro d'étudiant.

<u>Par exemple</u> : Vous vous appelez **R**imbaud **A**rthur. Votre numéro d'étudiant est le **22123456**. Votre identifiant numérique est **ra123456**.

## 4. 4<sup>ème</sup> étape : Déposez vos pièces justificatives en ligne sur PJWeb

Après avoir activé votre compte Sésame (étape 3), vous devez vous connecter à votre Environnement Numérique de Travail (ENT) pour déposer vos pièces justificatives sur PJWeb et compléter ainsi votre dossier administratif.

Une fois sur votre ENT, vous devez cliquer sur « Mes Infos »  $\rightarrow$  « Inscriptions »  $\rightarrow$  « Déposer ici vos pièces justificatives ».

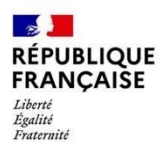

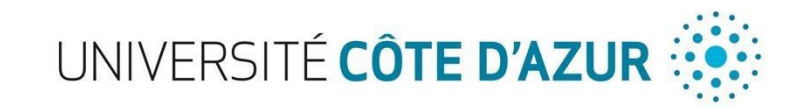

### COTE D'AZUR E.N.T. ntacts Mes Infos. Mes outils Vie Universitaire Bibliothèque Pédagogie (Moodle) Assi s I Mon dossier Web I Intracureur J Second J Resolution es Services Conta Inscriptions Les inscriptions L'inscription administrative (IA) - Annuelle L'inscription administrative correspond à une démarche administrative permettant l'inscription dans la filière choisie. Dans la majorité des cas cette inscription est dématérialisée. Après ouverture de son ENT (comple Sésame), l'étudiant dépose toutes les pièces justificatives demandées sur PJweb. C'est lorsque le paiement a été effectué (en ligne ou en présentiel) et que toutes les pièces justificatives ont été déposées puis validées par la scolanté que le statut d'étudiant est obtenu. L'inscription administrative est annuelle Effectuez votre IA (Réinscription) Consultez votre IA (Cliquez ensuite sur Détail) Dépot des pièces justificatives Lors de votre inscription ou réinscription administrative, des pièces justificatives ont pu vous être demandées <u>Déposez los vos preces jusuncauves</u> Une fois vos PJ déposées, elles doivent être validées par votre scolarité. <u>Vous pouvez consulter l'état de validation de vos PJ</u> Les inscriptions pédagogiques (IP) - Semestrielles Après l'inscription administrative, l'éludiant doit choisir ses matières principales, ses matières en option, et éventuellement ses horaires. Il s'agit des inscriptions pédagogiques aux unités d'enseignement, qui ont ectuez votre inscription pédagogique pour le semestre en cours Consultez votre contrat pédagogique Choix de filière santé PASS, LAS ou PACES (redoublants) Si vous êtes un étudiant concerné par les filières de santé PACES (redoublants) ou un étudiant en PASS/LAS, merci d'utiliser l'application suivante Accédez à PACESweb Pour toute question fonctionnelle contactez votre scolarité

Les pièces justificatives demandées seront (Ces pièces sont susceptibles de varier en fonction de votre situation personnelle) :

- Copie d'une pièce d'identité (carte nationale d'identité, passeport, titre de séjour ...)
- Une photo d'identité (format JPG ou JPEG)
- Votre certificat de Scolarité CPGE 2023-2024
- Attestation CVEC
- Copie du relevé de notes du baccalauréat (ou diplôme équivalent le cas échéant)
- Attestation de bourse (le cas échéant)

- Certificat de participation ou d'exemption à la JDC (Journée Défense et Citoyenneté) et/ou attestation de recensement.

L'édition de votre carte étudiante sera effectuée par les services de scolarité et envoyé directement auprès de votre lycée d'origine une fois que toutes les étapes ci-dessus auront été effectuées dans leur globalité.

En cas de questions ou de problèmes vous pouvez contacter le bureau des licences du Campus Valrose :

- <u>Chloe.LAVEILLE@univ-cotedazur.fr</u> Responsable du bureau des licences
- <u>Alexandre.SORAIN@univ-cotedazur.fr</u> Responsable de la Scolarité